# Cisco Smart Net Total Care Portal トラブルシュ ーティング ガイド

本書では、Cisco Smart Net Total Care<sup>™</sup> Portal に関する問題をトラブルシューティングする方法 について説明します。

**ヒント**: Cisco Common Services Platform Collector(CSPC)または収集プロセスに関する 質問がある場合は、『<u>Cisco Common Services Platform Collector Troubleshooting</u> <u>Guide(Cisco Common Services Platform Collector トラブルシューティング ガイド)</u>』を 参照してください。

関連する問題と推奨される解決方法を確認するには、以下のいずれかのセクションを参照してく ださい。

- <u>ポータル アクセス</u>
- <u>レポートおよびデータ</u>
- <u>アップロード</u>

# ポータル アクセス

このセクションの情報は、ポータル アクセスに関連する一般的な問題に対応しています。

# ポータルにログインできない

ポータルへのログイン試行に関する問題がある場合は、次のアクションを実行してください。

- 委任管理者(DA)に <u>Cisco Services Access Management Tool にログインして、割り当てられているロールを確認するように依頼します。このロールは顧客ユーザか、シスコ ブランド</u>リセラー(CBR)ユーザ(シスコ パートナーの場合)のいずれかになります。
- 初回のログイン試行に関連する問題である場合は、DA がロールを割り当ててからアクセス情報とポータルが同期されるまで24時間待ってから、もう一度お試しください。24時間が経過してもポータルにログインできない場合は、Smart Net Total Care Support Community に新しい質問を投稿してください。

## パートナーを自社の DA として指名できない

パートナーを DA に指名することはできません。DA になることができるのは顧客だけです。

# DA としてポータルにアクセスする際に問題が発生する

DA ロールしか割り当てられていない担当者は、ポータルにアクセスする権限がありません。DA がポータルにアクセスするには、顧客ユーザまたは*顧客管理者ロールの割り当てが必要です。* 

#### レポートおよびデータ

このセクションの情報は、レポートに関する一般的な問題、およびポータル内でのデータの表示 に関する問題に対応しています。

### ポータルにデータが表示されない

顧客および CBR ユーザは、1 回以上アップロードを正常に完了すれば、レポートを表示できるよ うになります。ポータルにデータが表示されない場合は、これらのアクションを完了してから、 トラブルシューティングを行ってください。

- 自社の DA によって、顧客またはパートナーのロールが割り当てられていることを確認します。DA は、Cisco Service Access Management Tool でロールを割り当てることができます
- ポータルにログインし、左側のナビゲーション ウィンドウで [管理(Administration)]> [ア ップロード処理状況(Upload Processing)] に移動します。ステータス列をチェックして、 インベントリ収集が正常に完了しているかどうかを確認します。
- アップロードが開始されていなかった場合は、顧客管理者に連絡してください。ポータルの ユーザインターフェイスからアップロードを開始できるのは顧客管理者だけです。
- インベントリ情報は、アップロードが正常に完了してから 24 ~ 48 時間後にポータルに表示 されます。
- アップロードが 48 時間以上かかる場合、または、アップロードが完了してから 48 時間以上 経過しているにもかかわらずデータがまだポータルに表示されない場合は、新しい質問を Smart Net Total Care Support Community に投稿してください。

# 左側のナビゲーション ウィンドウに [はじめに(Get Started)] リンクしか表示されない

左側のナビゲーション ウィンドウにその他のリンクが表示されるようにするには、顧客管理者と して 1 回以上アップロードを完了する必要があります。データをポータルにアップロードするに は、次の手順を実行します。

- 左側のナビゲーション ウィンドウで [はじめに (Get Started)] をクリックすると、データ アップロード オプションを選択できるページが表示されます。
- 2. インベントリ収集用に、適切な方法(カンマ区切り値(CSV)ファイルまたはコレクタ)を 選択します。

**ヒント**:サポートされている収集方法の詳細については、「<u>Device Data Collection</u> <u>Options(デバイスデータ収集オプション)」ページを参照してください。</u>

データのアップロードが完了するまで 24 ~ 48 時間待ってからデータがポータルに表示されることを確認します。

アップロードが完了すると、左側のナビゲーション ウィンドウにその他すべてのリンクが表示され、使用できるようになります。[はじめに(Get Started)] リンクは、最初にポータルを使用するときにインベントリ データがない場合にのみ表示されます。以降のログイン時には表示されません。

**注**: アップロード ステータスが 48 時間以上 [進行中(In Progress)] のままである場合、 または [失敗(Failure)] <u>ステータスになった場合は、Smart Net Total Care Support</u> <u>Community</u> に新しい質問を投稿してください。コミュニティでは、機密情報を共有しない ように注意してください。

### すでにネットワーク上にないデバイスのデータが引き続き表示さ れる

[アプリケーション設定(Application Settings)] > [レポート設定(Report Preferences)] **に移動** し、[最新表示(Latest View)] オプションを有効にすると、最新のインベントリのアップロード に関する情報だけが表示されます。

## 社内の他の場所で使用するためにデータをエクスポートしたい

レポートを生成するには、各レポート パネルで [エクスポート(Export)] をクリックし、選択肢 の中からレポートのタイプを選択します。レポート生成のスケジュールを設定するには、[アクシ ョン(Actions)] > [タスクのスケジュール(Schedule Task)] **に移動して、リストからレポート** を選択します。

どちらの場合も、完了すると、左側のナビゲーション ウィンドウの [マイ レポート(My Reports)] から作成したファイルをダウンロードできます。

## ポータルのレポート フィルタ オプションの使い方がわからない

フィルタ オプションを使用するには、レポート ウィンドウの各列の上部にあるフィルタ ボック スをクリックし、必要な値をテキスト ボックスに入力(または使用可能なオプションから選択 )して Enter を押すと、指定された条件に一致する結果が表示されます。

ヒント:フィルタ値は複数の列に追加できます。

#### ポータルでサポートされているデバイスがわからない

<u>Product ID Checker ツールを使用して、ネットワーク上のどのデバイスが Smart Net Total Care</u> Portal でサポートされているかがわかります。</u>新しいデバイスは頻繁に追加されます。

#### デバイス関連の問題についてポータルからケースをオープンした い

[すべての機器(All Equipment)] レポート([インベントリ(Inventory)]>[すべての機器(All Equipment)])を使用して、ポータルからサポート ケースをオープンすることができます。

デバイス行で適切なチェックボックスをオンにして、ケースをオープンする必要があるデバイス を選択し、[アクション(Actions)] > [サポート ケースの作成(Create Support Cases)] をクリ ックします。[サポート ケースの作成(Create Support Cases)] オプションは、デバイスを選択 するまでグレー表示になっています。

## ポータルからインベントリの名前を変更する方法がわからない

現在の機能では、ポータルでインベントリ名を変更することはできません。

#### 自動通知を受信したい

[アプリケーション設定(Application Settings)] > [マイ通知(My Notifications)] **に移動し、通知** 設定を行います。さらに顧客管理者は、[アプリケーション設定(Application Settings)] > [会社 通知(Company Notifications)] からユーザ リストに対する通知を設定できます。通知(アップ ロード完了通知や製品アラートなど)は、指定された電子メール アドレスに、即時、日次、週次 で送信できます。

# アップロード

このセクションの情報は、ポータルへのデータのアップロードに関連する一般的な問題に対応しています。

## アップロード ステータスが*アップロード処理状況ダッシュレッ トに表示されない*

新しいアカウントで最初にデータをアップロードしようとしても、[管理(Administration)]>[ア ップロード処理状況(Upload Processing)] 領域にアップロード処理ステータスは表示されませ ん。アップロード ステータスは、アップロードを 1 回以上完了した場合にのみ表示されます。

ポータルでインベントリ収集が完了するまで 24 ~ 48 時間以上かかります。左側のナビゲーショ ン ウィンドウにレポート(データ)やその他のリンクが表示されるには、アップロードが [成功 (SUCCESS)] *ステータスに達する必要があります。* 

#### 毎日インベントリごとに複数のアップロードを処理したい

同じインベントリに対する追加のアップロードを処理する場合は、24 ~ 48 時間待ってから行う ことをお勧めします。

現在、アップロードの受信時にはポータルには反映されません。アップロードは、処理が開始さ れた時点で反映されます。最初のアップロードが完了する前に 2 回目のアップロードを開始する と、データ処理の競合が生じ、アップロードが停止する可能性があります。

# [失敗 (Failed)] アップロード ステータスが表示される

アップロードが [失敗(FAILED)] *ステータスになった場合は、新しいアップロードを開始する 必要があります。*[失敗(Failed)] アップロード ステータスを変更することはできません。

# [インポート エラー : 操作を完了できませんでした(Import Errors: Operation could not be completed)] エラー メッセージ が表示される

このエラー メッセージは、CSV ファイルのアップロード中に生成される場合があります。最も 一般的な CSV エラーは、不正なファイルとコンテンツ形式に関連するものです。この問題のト ラブルシューティングを行うには、次のアクションを実行します。

- •ファイルが CSV 形式であることを確認します。
- すべての列で、列名がすべて入力されていることを確認します。
- 次の必須列の値が、各デバイス行に入力されていることを確認します。
  - ホスト名
  - ∘ シリアル番号

∘ iSCSIポータルの

₀ 製品 ID

**注**:その他の列はオプションであり、空白のままにすることができますが、列名は削除 しないでください。

問題が解決しない場合は、<u>Smart Net Total Care Support Community</u> に新しい質問を投稿してく ださい。

## サードパーティ製コレクタの問題が発生する

サードパーティ製コレクタ(Netformx や SolarWinds など)やデータの収集に関連する問題が発 生した場合は、該当のコレクタのサードパーティ ベンダーまたはサポート チームに直接連絡して 問題を解決してください。

Smart Net Total Care Portal で表示可能なデータに関する問題の場合は、問題の詳細と合わせて、新しい質問を <u>Smart Net Total Care Support Community</u> に投稿してください。

**注**:ポータルでアップロード ステータスが [準備完了(Ready)] *になるまで、*<u>Netformx ま</u> <u>たは</u> <u>SolarWinds にサポートを依頼する必要があります。</u>シスコは、サードパーティ側のエ ラーや処理の問題についてはサポートできません。